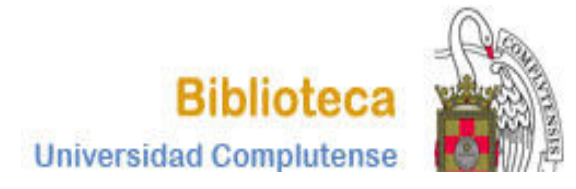

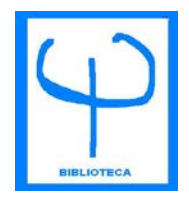

# CURSO BASES DE DATOS DE PSICOLOGÍA PSYCARTICLES

BIBLIOTECA DE PSICOLOGÍA CURSO 2017-2018

# CÓMO ACCEDER A LA BASE

Tiene varias posibilidades para acceder a la base de datos PSYCARTICLES:

1. Puede acceder desde la página Web de la Biblioteca de Psicología:

| UNIVERS<br>COMPLUT                                      | I D A D<br>ENSE<br>A D R I D             | Bibliote                                | ca de la Faculta   | ad de Psicología              |  |
|---------------------------------------------------------|------------------------------------------|-----------------------------------------|--------------------|-------------------------------|--|
| Buscar más                                              | Servicios                                | Bibliotecas                             | Conócenos          | Ayuda                         |  |
| BUCea Cisne Fondo Históri<br>Descubre con BUCea         | co E-Prints Bibliografías R              | Recomendadas Buscar más                 | Mi Cuenta          | Tests PsicoBlogos             |  |
| Búsqueda avanzada<br>Artículos, capítulos de libros, Eg | ar<br>prints, libros-e, revistas y colec | cciones incluidas en el catálogo Cisne. | Bases de datos a 4 | uevas<br>uisiciones Formación |  |

# CÓMO ACCEDER A LA BASE

• También puede acceder a través de la página Web de la BUC. Introduzca **PSYCARTICLES** en la **casilla de búsqueda.** 

| ter a constant a constant a const | U N I V E R S I D<br>COMPLUTED<br>MAD  | NSE<br>NID                      | Biblioteca       | de la Facult | ad de F  | Psicología |
|----------------------------------------------------------------------------------------------------|----------------------------------------|---------------------------------|------------------|--------------|----------|------------|
| Bu                                                                                                    | uscar más                              | Servicios                       | Bibliotecas      | Conócenos    | A        | Ayuda      |
| BUCea                                                                                                    | Cisne Fondo Histórico<br>bre con BUCea | E-Prints Bibliografias Recomend | ladas Buscar más | Mi Cuenta    | Tests Pr | sicoBlogos |
| PSYCARTI<br>Búsqueda                                                                                                    | avanzada                               |                                 |                  |              | Nuevas   |            |

Pinche sobre el enlace de acceso al documento y entrará en la base de datos.

| Mostrar sólo títulos con ejen<br>Encontrado 1 registro. Ordenad | mplares disponibles<br>do por fecha . |                                                                    |                             |               |                                            |
|-----------------------------------------------------------------|---------------------------------------|--------------------------------------------------------------------|-----------------------------|---------------|--------------------------------------------|
| Documentos electrónicos     Acceso restringido a                | Título<br>Publicación                 | PsycARTICLES [Recurso electrónic<br>Bethesda, MD : ProQuest, 2005- | :0]                         |               | 🕂 Ampliar                                  |
| usuarios de la UCM<br>• Guía de uso                             | Fondos                                | Más detalles Documentos relacionad                                 | dos Más información         |               | v Otros recursos                           |
|                                                                 |                                       |                                                                    | Acceso al documento         |               | interbibliotecario                         |
| <                                                               | Acceso restring                       | nido a usuarios de la UCM                                          | Cobertura disponible: 1894- | 🚺 Descripción | Buscar artículos en:<br>Revistas españolas |
|                                                                 | (                                     |                                                                    |                             |               | <ul> <li>Basisher automotorus</li> </ul>   |
|                                                                 |                                       |                                                                    |                             |               |                                            |

# CÓMO HACER UNA BÚSQUEDA

### 1. BÚSQUEDA BÁSICA

- Se realiza al escribir el término en la casilla de consulta.
- Busca en todos los campos del registro.
- Permite el uso de los operadores booleanos AND, OR y NOT y los truncamientos.
- Si se introduce más de una palabra busca documentos que contengan ambas palabras.
- Para buscar una frase exacta hay que utilizar las comillas.

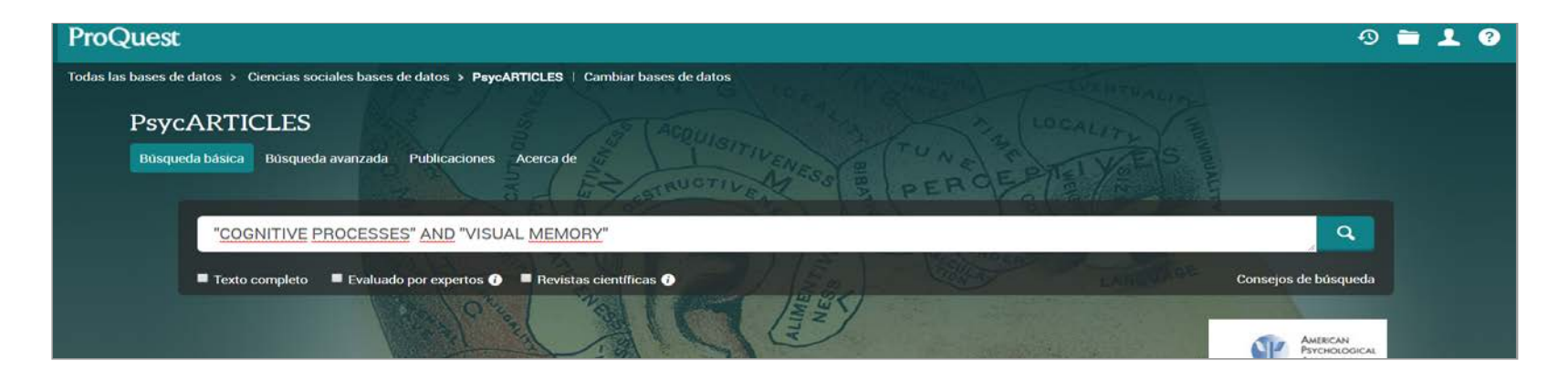

# CÓMO HACER UNA BÚSQUEDA

### 2. BÚSQUEDA AVANZADA

Cuando disponemos de varios datos los introducimos en el cuadro de texto, seleccionamos el campo en el que queremos que se haga la búsqueda y elegimos el operador booleano apropiado para combinar los términos.

| ProQuest                                                                                            |                                  | 49 🖿 上 🕑                                         |
|----------------------------------------------------------------------------------------------------|----------------------------------|--------------------------------------------------|
| Todas las bases de datos > Ciencias sociales bases de datos > PsycARTICLES   Cambiar bases de datos | and the second second            | nende al final                                   |
| PsycARTICLES<br>Búsqueda básica Búsqueda avanzada Publicaciones Acerca de                           | R                                | AMERICAN<br>Psychological<br>Association         |
| Búsqueda avanzada Línea de comandos Tesauro Códigos de campo Consejos de búsqueda                   | () č                             | N I V E R S I D A D<br>OMPLUTENSE<br>M A D R I D |
| Shapiro, Kimron                                                                                     | en Autor – AU 🔹                  | Consultar Autores                                |
| AND Canadian Psychology                                                                             | en Título de publicación – PU. • | Consultar Publicaciones                          |
| Añadir fila                                                                                         |                                  |                                                  |
| Limitar a: Texto completo Evaluado por expertos 🗿 Revistas científicas 🜒 Impact statements          |                                  |                                                  |
| Fecha de publicación: Todas las fechas                                                              |                                  |                                                  |
|                                                                                                    | Buscar                           | Borrar opciones de búsqueda                      |
| Prueba y medidas: Consultar Pruebas y medidas                                                       |                                  |                                                  |

# CÓMO HACER UNA BÚSQUEDA

### 3. LÍNEA DE COMANDOS

Permite escribir instrucciones mediante campos de búsqueda y operadores. También permite acceder a los índices de Autores y de Publicaciones Periódicas.

| ProQuest                                                                                                    | 0 🗎 👤 😗                                                                                                    |
|----------------------------------------------------------------------------------------------------|----------------------------------------------------------------------------------------------------|
| Todas las bases de datos > Ciencias sociales bases de datos > PsycARTICLES   Cambiar bases de datos                                                                                                    |                                                                                                    |
| PsycARTICLES                                                                                                    | AMERICAN AMERICAN                                                                                                    |
| Búsqueda básica Búsqueda avanzada Publicaciones Acerca de                                                                                                    |                                                                                                    |
| Búsqueda por comandos Búsqueda avanzada<br>Introduzca su estrategia de búsqueda en el cuadro siguiente. Puede añadir campos de búsqueda y operadore<br>siguientes. Para buscar en diversos campos a la vez, añada una coma entre los códigos de campo, p. ej. T,A<br>Operadores: Campos de búsqueda:<br>AND<br>au Exact("Shapiro, Kimron") AND puball Exact("Canadian Psychology/Psychologie canadienne") | es individuales a la búsqueda mediante las opciones<br>B,SU(enfermería). Más información<br>Afhadir a opciones de búsqueda<br>Buscar Borrar opciones de búsqueda |

### CÓMO HACER UNA BÚSQUEDA COMBINANDO TÉRMINOS CON LOS OPERADORES BOOLEANOS

Los operadores booleanos permiten combinar distintos términos para realizar una búsqueda compleja. En esta base de datos se pueden utilizar los siguientes:

**AND**: recupera registros que contengan a la vez todos los términos combinados.

**OR**: recupera registros que contengan cualquiera de los términos combinados.

**NOT**: registros que contengan el primer elemento, pero no el segundo.

### CÓMO HACER UNA BÚSQUEDA COMBINANDO TÉRMINOS CON LOS OPERADORES BOOLEANOS

1. Operador **AND**:

| Búsqueda avanzada Línea de                                                         | comandos Tesauro Códigos de campo Consejos de búso                                                                                                    | ueda                                                                                                    |
|------------------------------------------------------------------------------------|----------------------------------------------------------------------------------------------------|----------------------------------------------------------------------------------------------------|
| child psychotherapy                                                                |                                                                                                    | en Encabezamiento de materia (tode 🔻 Consultar Materia                                                                                                    |
| AND • group psychotherapy                                                          |                                                                                                    | en Encabezamiento de materia (tode 🔹 Consultar Materia                                                                                                    |
| Añadir nia                                                                         |                                                                                                    |                                                                                                    |
| 250 resultados Buscar en los result<br>Relevancia   Ordenar  Restringir resultados | ados Seleccionar 1-20 0 entradas seleccionadas 1  Psychotherapy for Postpartum Depression: A Clark, Roseanne; Tluczek, Audrey; Wenzel, Amy. Amer Imágenes (5) | • Ottar           • Enviar por correo electrónico           • Imprimir           • Guardar          Vista breve       Vista detallada         Preliminary Report          ican Journal of Orthopsychiatry Vol. 73, Iss. 4, (Oct 2003): 441-454. |
| Texto completo incluido<br>Evaluado por expertos                                   |                                                                                                    |                                                                                                    |
| Tipo de fuente ^                                                                   | Citado por (116) Referencias (63)<br>Resumen/detalles 🗎 Texto completo 🔒                                                                                      | Texto completo - PDF (100 KB) Vista ~                                                                                                    |
| Fecha de publicación                                                               | Croup therapy in a child guidance center     Little, Harry M.: Konooka, Gisela, American Journal of                                                           | Orthoosvchiatry Vol. 17. Iss. 2. (Apr 1947): 303-311.                                                                                                    |

#### CÓMO HACER UNA BÚSQUEDA COMBINANDO TÉRMINOS CON LOS OPERADORES BOOLEANOS

#### 2. Operador **OR**:

| Búsqueda avanzada Línea de comandos | Búsquedas recientes | Tesauro | Códigos de campo | Consejos      | de búsqueda                       | UNIVERSIDAD<br>COMPLUTENSE<br>MADRID |
|-------------------------------------|---------------------|---------|------------------|---------------|-----------------------------------|--------------------------------------|
| child psychotherapy                 | <b>\</b>            |         |                  | en            | Encabezamiento de materia (tode 🔹 | Consultar Materia                    |
| OR group psychotherapy              |                     |         |                  | <i>i</i> , en | Encabezamiento de materia (tode 🔹 | Consultar Materia                    |
| Añadil hia                          |                     |         |                  |               |                                   |                                      |

| Relevancia 🔻                                                                                                    | Ordenar | Seleccio | har 1-20 0 entradas seleccionadas Vista breve Vista                                                                                                    | detallada |
|----------------------------------------------------------------------------------------------------|---------|----------|----------------------------------------------------------------------------------------------------|-----------|
| , increasing the second second | Ordenal |          | Psychotherapy for Postpartum Depression: A Preliminary Report<br>Clark, Roseanne; Tluczek, Audrey; Wenzel, Amy. American Journal of Orthopsychiatry Vol. 73, Iss. 4, (Oct 2003): 441-454. |           |
| Restringir resultados                                                                                                    |         |          | Imágenes (5)                                                                                                    |           |
| Texto completo incluido<br>Evaluado por expertos                                                                                                    |         |          |                                                                                                    |           |
| Tipo de fuente                                                                                                    | ^       |          | Citado por (116) Referencias (63)                                                                                                    |           |
| 😪 Revistas científicas (2.693)                                                                                                    |         |          | Resumen/detalles 🖹 Texto completo   🔀 Texto completo - PDF (100 KB) Vis                                                                                                    | sta Y     |
| Fecha de publicación                                                                                                    | ^       | 2        | Group therapy in a child guidance center<br>Little, Harry M.; Konopka, Gisela. <b>American Journal of Orthopsychiatry</b> Vol. 17, Iss. 2, (Apr 1947): 303-311.                           |           |

### CÓMO HACER UNA BÚSQUEDA COMBINANDO TÉRMINOS CON LOS OPERADORES BOOLEANOS

#### 3. Operador **NOT**:

| Búsqueda avanzada                                                  | Línea de comandos Búsquedas re | cientes Tesauro Códigos de can | po Consejos de búsqueda | COMPLUTENSE<br>MADRID                                                                |  |
|--------------------------------------------------------------------|--------------------------------|--------------------------------|-------------------------|--------------------------------------------------------------------------------------|--|
| child psychotherapy       NOT       play therapy       Añadir fila |                                |                                | en Encabezamie          | ento de materia (tod v Consultar Materia<br>ento de materia (tod v Consultar Materia |  |

|                                |         | alassiana | 1.20 0 entradas seleccionadas                                                           |                                  | Vista brava | Vieta datallad  |
|--------------------------------|---------|-----------|-----------------------------------------------------------------------------------------|----------------------------------|-------------|-----------------|
| Relevancia 🔹                   | Ordenar | elecciona | 1-20 0 entradas seleccionadas                                                           |                                  | vista bieve | vista uctaliau  |
| 10 Lide and Net A Carbon 10 Li | 0 1     | 123       | Psychotherapy for Postpartum Depression: A Preliminary Report                           |                                  |             |                 |
| Restringir resultados          |         |           | Clark, Roseanne; Tluczek, Audrey; Wenzel, Amy. American Journal of Orthopsychiatry Vol. | 73, Iss. 4, (Oct 2003): 441-454. |             |                 |
|                                |         |           | Imágenes (5)                                                                            |                                  |             |                 |
| Texto completo incluido        |         |           |                                                                                         | finne                            |             |                 |
| Evaluado por expertes          |         |           |                                                                                         | New Research                     |             |                 |
| Evaluado por expertos          |         |           |                                                                                         |                                  |             |                 |
| Tino de fuente                 | ~       |           | Citado por (116) Referencias (63)                                                       |                                  |             |                 |
| illa ao inolite                |         |           | Besumen/detalles Texto completo Resumen/detalles                                        |                                  |             | Vista ~         |
| 📾 Revistas científicas (1.055) |         |           |                                                                                         |                                  |             | A second second |

### CÓMO HACER UNA BÚSQUEDA UTILIZANDO TRUNCAMIENTOS

Se utiliza para recuperar variaciones en los términos de búsqueda.

\* Sustituye a varios caracteres. Si se utiliza al final del término, recupera palabras que tienen la misma raíz. Si se emplea dentro de una palabra sustituye a un número ilimitado de caracteres.

? Sustituye a un carácter en la posición especificada. Sirve para encontrar escrituras alternativas.

### CÓMO HACER UNA BÚSQUEDA UTILIZANDO TRUNCAMIENTOS

\* Al final del término:

| PsycARTICLES<br>Búsqueda básica Búsqueda avanzada Publicaciones Acerca de        | PER CAN<br>PSYCHOLOGICAL<br>ASSOCIATION |
|----------------------------------------------------------------------------------|-----------------------------------------|
| Búsqueda avanzada Línea de comandos Búsquedas recientes Tesauro Códigos de campo | Consejos de búsqueda                    |
| psychoanaly*                                                                     | en Título del documento – TI 🔹          |
| AND  Añadir fila                                                                 | en Cualquier campo 🔻                    |

| 988 resultados в           | uscar en los resulta | ados |        | 🤧 Citar 🛛 🚔 Enviar por correo electrónico 🛛 🚖 In                                                                | nprimir 🛛 🞴 Guarda |
|----------------------------|----------------------|------|--------|----------------------------------------------------------------------------------------------------|--------------------|
| Poloimein                  | Ordenar              | Sele | cciona | 61-80 0 entradas seleccionadas Vista bre                                                                        | ve Vista detallad  |
| Relevancia                 | Ordenar              | 61   | B      | Review of Clinical implications of the psychoanalyst's life experience. When the personal becomes professional  |                    |
| Restringir resultados      |                      |      |        | Casement, Patrick. Psychoanalytic Psychology Vol. 33, Iss. 1. (Jap 2016): 211-213.                              |                    |
|                            |                      |      |        | Referencias (1)                                                                                                 |                    |
| Texto completo incluido    |                      |      |        | Resumen/detailes E Texto completo M Texto completo - PDF (35 KB)                                                | Vista V            |
| Evaluado por expertos      |                      |      | ~      |                                                                                                    |                    |
|                            |                      | 62   | 8      | Psychoanalytic phenomenology of schizophrenia: Synthetic metacognition as a construct for guiding investigation |                    |
| Tipo de fuente             | ^                    |      |        | Citado por (2) Referencias (66)                                                                                 |                    |
| Deviates significant (000) |                      |      |        | Paruman (detallar                                                                                               | Minto a            |

### CÓMO HACER UNA BÚSQUEDA UTILIZANDO TRUNCAMIENTOS

#### \* En medio del del término:

| PsycARTICLES<br>Búsqueda básica Búsqueda avanzada Publicaciones Acerca de        | AMERCAN<br>PSYCHOLOGICAL<br>ASSOCIATION |
|----------------------------------------------------------------------------------|-----------------------------------------|
| Búsqueda avanzada Línea de comandos Búsquedas recientes Tesauro Códigos de campo | Consejos de búsqueda                    |
| behavi*r                                                                         | en Título del documento – TI 🔹          |
| AND T                                                                            | en Cualquier campo 🔹                    |
| 🔂 Añadir fila                                                                    |                                         |

| iii 245 7 🧩 | Reliability of Direct Behavior Ratings       Social Competence (DBR SC) data: How many ratings are necessary?         Kilgus, Stephen P, Arev Dilmar, T Chris, S, Mier, Janime P. Schoemann, Alexander M, Bellesheim, Katie, School Psychology Quarterly Vol. 31, Iss. 3, (Sep 2016), 431-442         Direct Behavior Ratings       Of this investigation was to evaluate the reliability of Direct Behavior Ratings         of 5 student behaviors within the general education setting on a daily basis         Imagenes (6) Mostrar todo v $xx = \frac{k * I CC}{(1 + (k - 1) * I CC)}$ $\min_k = \frac{0.80 * (1 - I CC)}{I CC * (1 - 0.80)}$ $\min_k = 100 \text{ min}$ $\min_k = 100 \text{ min}$ Citado por (2) Referencias (36)                                                                                                    |  |
|-------------|----------------------------------------------------------------------------------------------------|--|
| ■ 246 Test  | Resumen/detailes       Texto completo       Period Completo       Period Completo |  |

### CÓMO HACER UNA BÚSQUEDA UTILIZANDO TRUNCAMIENTOS

#### ? Sustituye a un caracter:

| Búsqueda a    | vanzada | Línea de comandos | Búsquedas recientes | Tesauro | Códigos de campo | Consejos | de büsqueda               | COMPLUTENSE<br>MADRID |
|---------------|---------|-------------------|---------------------|---------|------------------|----------|---------------------------|-----------------------|
| wom?n         | >       |                   |                     |         |                  | en       | Título del documento – TI | ×                     |
| AND 🔻         |         |                   |                     |         |                  | en       | Cualquier campo           | X                     |
| 🔂 Añadir fila |         |                   |                     |         |                  |          |                           |                       |

| Relevancia - Orden           | Selecci | ionar 41-60 0 entradas seleccionadas Vista breve Vista d                                                                                                    |
|------------------------------|---------|----------------------------------------------------------------------------------------------------|
| natvancia · Odda             | © 41 1∑ | Premenstrual symptoms and factors implicated in smoking cessation (mong woman smokers<br>Pang, Raina D., Andrabi, Nafeesa, Leventhat, Adam M. Experimental and Clinical Psychopharmaeology Jol. 25, Iss. 4, (Aug 2017): 235 241.                                                                                                    |
| Restringir resultados        |         | Imágenes (2)                                                                                                    |
| Texto completo incluido      |         |                                                                                                    |
| Evaluado por expertos        |         | Ellisi Kanananan                                                                                                    |
|                              |         | Defense in (40)                                                                                                    |
| Tipo de fuente               | `       | neieren (das (45)                                                                                                    |
| Revistas científicas (2.508) |         |                                                                                                    |
| Fecha de publicación         | 0 42 55 | Intimate partner stalking: Contributions to PTSD symptomatology among a national sample of women veterans                                                                                                    |
|                              | 14      | Dardis, Christina M.; Amoroso, Timothy, Iverson, Katherine M., Psychological Trauma: Theory, Research, Physics, and Policy Vol. 9, Iss. Suppl 1, (Aug 2017): 67-1                                                                                                    |
| 1894 - 2017 (decadas)        |         | Imágenes (3)                                                                                                    |
|                              |         |                                                                                                    |
|                              |         | Internet in a star star internet in a star star internet in a star internet internet |
|                              |         |                                                                                                    |
| -                            |         | Citado por (1) Referencias (34)                                                                                                    |
| Introduzca una fecha         |         | Besumen/detailes 🖹 Texto completo 🖓 Texto completo - PDE /99 K83                                                                                                    |

# CÓMO HACER UNA BÚSQUEDA POR MATERIAS

#### 1. TESAURO.

Antes de realizar una búsqueda por **materias** debe consultar el **Tesauro** (lista de palabras admitidas para determinar la materia del documento).

|                                                                                     |                | Tesauro - PsycARTIC   | LES - ProQuest - Google Chrome                        |                           |                |
|-------------------------------------------------------------------------------------|----------------|-----------------------|-------------------------------------------------------|---------------------------|----------------|
| roQuest                                                                             |                | Es seguro   http      | s://search.proquest.com/psycarticles/thesaurus/browse | page/\$N/queryTermField/f | alse/false?acc |
| odas las bases de datos > Ciencias sociales bases de datos > PsycARTICLES   Cambiar | bases de datos |                       |                                                       |                           | ?              |
|                                                                                     |                | PsycINFO 2            | 20 <u>15 Thesau</u> rus                               |                           |                |
| PsycARTICLES                                                                        |                | Términan de           |                                                       | Construction of the       |                |
| úsqueda básica Búsqueda avanzada Publicaciones Acerca de                            |                | búsqueda:             | Cognitive Processes                                   | Buscar                    |                |
|                                                                                     |                |                       | Contiene palabra(s)  Comienza por (introduzca a)      | l menos 2 caracteres)     |                |
| Búsqueda avanzada Linea de comando Tesauro do                                       | ligos de campo | Examinar<br>términos: | AII 09 A B C D E F G H I J K L M N O P C              | RSTUVWXYZ                 |                |
|                                                                                     |                | < Volver a la págir   | na Resultados                                         |                           |                |
|                                                                                     |                | Vista jerárquica      | Vista relacional                                      |                           | 🗊 - notas      |
| AND •                                                                               |                |                       |                                                       |                           |                |
| O Añadir tila                                                                       | - 1            |                       |                                                       | Explode                   | Major          |
|                                                                                     |                | E Root of Psycil      | NFO 2015 Thesaurus                                    |                           | <b>X</b> .     |
| Limitar a: 🗏 Texto completo 🛛 🗎 Evaluado por expertos 🚯 👘 Revistas científ          | icas 🕜 🔲 Impa  | 🖨 🔲 Cognitive         | e Processes 🗇                                         |                           |                |
|                                                                                     |                | - Accor               | nmodation (Cognitive Process) 🗖                       | 10                        | 0              |
| Fecha de publicación: Todas las fechas 🔹                                            |                | - Assim               | ilation (Cognitive Process) 🗇                         | <b></b>                   | 0              |
|                                                                                     |                | G Assoc               | iative Processes 🗇                                    |                           |                |
|                                                                                     |                | - Catas               | trophizing 🗇                                          | 10                        | 0              |
|                                                                                     |                | - E Chunk             | ting 🗗                                                |                           | 0              |
| Prueba v medidas:                                                                   | Consultar P    | - Classi              | fication (Cognitive Process) 🗇                        | 100                       |                |
|                                                                                     | J.             | - Cogni               | tive Appraisal 🗇                                      | 8                         | 10             |
| Clasificación                                                                       | Consultar C    | 🖬 🖾 Cogni             | tive Bias 🗇                                           |                           | 0              |
|                                                                                     | J              | - Cogni               | tive Discrimination 🗇                                 | 8                         | 8              |
| Tipo de registro: Metodolo                                                          | ogía:          | - Cogni               | tive Generalization 🗇                                 |                           |                |
| Alexandra Alexandra                                                                 | 1.5000         | 🖬 🗐 Cogni             | tive Maps 🗇                                           | 63                        | - E            |
| Seleccionar todo                                                                    | ionar todo     |                       |                                                       | Combinar                  |                |

# CÓMO HACER UNA BÚSQUEDA POR MATERIAS

#### **TESAURO**

- Pinchando en + se muestran los términos genéricos y los términos específico asociados al mismo
- Pinchando en Notas<sup>a</sup>se muestran los términos relacionados

| PsycINF       | FO thesaurus (subjects)                                              |       |      |         |
|---------------|----------------------------------------------------------------------|-------|------|---------|
| Términos de   | Cognitive Processes                                                  | uscar |      |         |
| búsqueda:     | Complemental (Complemental and Restandances at mesones)              |       |      |         |
|               | Contene parabra(s) Secontenza por (introduzca al menos 2 caracteres) |       |      |         |
| Examinar      | All 0-9 A B C D E F G H I J K L M N O P Q R S T U V W X Y Z          |       |      |         |
| Vista ierárou | Ulica I. Vista relacional                                            |       | 0-1  | otas    |
| < Volver a la | i pàgina Resultados                                                  |       |      |         |
|               |                                                                      |       |      |         |
|               |                                                                      |       |      | EXPLODE |
| B Root of F   | PsycINFO thesaurus (subjects)                                        |       |      |         |
| E Cog         | gnitive Processes 🗇                                                  |       |      |         |
| -80           | Cognitive Mediation                                                  |       |      |         |
|               | Chunking 🗗                                                           |       |      |         |
| <u>⊨</u> □ (  | Cognitive Maps 🗖                                                     |       | 6    |         |
|               | Imagination 🗇                                                        |       |      |         |
| - 🗆 (         | Cognitive Generalization 🗇                                           |       |      |         |
| -81           | Transposition (Cognition) 🗇                                          |       |      | 8       |
| p 💷 1         | Thinking 🗗                                                           |       |      |         |
| -8 (          | Cognitive Discrimination 🗇                                           |       |      |         |
| ⊕-⊡ F         | Problem Solving 🗇                                                    |       |      |         |
| 6 💷 F         | Fantasy 🗇                                                            |       |      |         |
| -81           | Task Switching 🗗                                                     |       | (ii) | 8       |
| -01           | Intuition 🗇                                                          |       |      |         |

# CÓMO HACER UNA BÚSQUEDA POR MATERIAS

#### **TESAURO**

Una vez localizado el término en el Tesauro, se puede hacer la búsqueda directamente seleccionándolo y pinchando en Añadir para que pase al formulario de búsqueda y allí pulsamos en Buscar para que la realice.

Es posible combinar varios términos utilizando los operadores OR, AND y NOT.

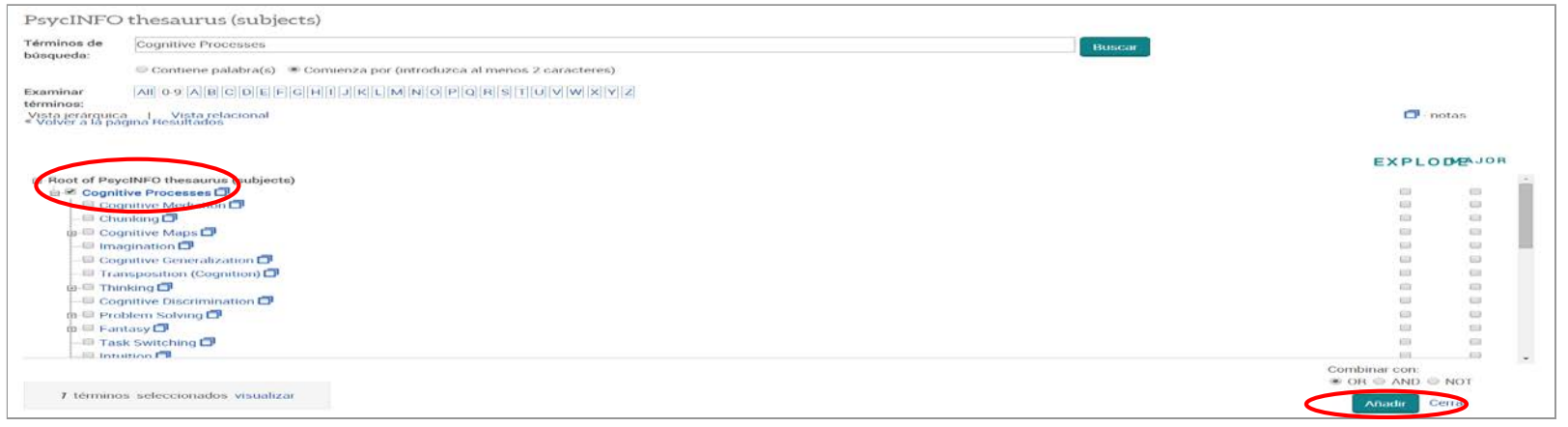

### LIMITAR RESULTADOS DE LA BÚSQUEDA

- Se pueden restringir los resultados obtenidos por tipo de fuente, publicación o registro, materia, clasificación, grupo de edad, población, metodología, idioma y fecha.
- También se puede refinar la búsqueda, seleccionando la opción "Buscar en los resultados".

| "Cognitive Processes" and "Vis   | sual Memory"                                                                                                    |                                                                                                    | ۹.                       |
|----------------------------------|----------------------------------------------------------------------------------------------------|----------------------------------------------------------------------------------------------------|--------------------------|
| Texto completo Evaluado por es   | 😌 👘 Revistas científicas 🜒                                                                                                    | Modificar busqueda Search history (                                                                                                    | uardar büsqueda/alerta * |
| 812 resultados Buscare           | en los resultados                                                                                                    | 39 Citar 🖨 Enviar por correo electrónico 🧃                                                                                                    | Simprimir 🔛 Guardar      |
| Refevancia 👻 🗸                   | Seleccionar 1:20 0 entradás seleccionadas  Ordenar                                                                                                    | Vist                                                                                                    | breve Vista detallada    |
| Hestringir resultados            | U 1 Failures of retrieval and comparison constraint<br>Hotingworth. Andrew. Journal of Deperimental Psychol<br>perception threafore depends on understanding th<br>visual memory in scene representation has prove | Change detection in natural scenes<br>logy Human Perception and Performance 29.2 (Apr 2003): 366-603<br>the characteristics of visual<br>en a controversial issue On the |                          |
| Texto completo                   | V Imágenes (9) Mostrar todo v                                                                                                    | 1 - Sec.                                                                                                    |                          |
| Artículos evaluados por expertos | · ·                                                                                                    |                                                                                                    |                          |
| Revistas científicas             | Citado por (124) Referencias (104)                                                                                                    |                                                                                                    |                          |
| Tipo de fuente                   |                                                                                                    | Texto completo - PDF (809 KB)                                                                                                    | Vista -                  |
| Eecha de publicación             | V II.2 Control local and back Baseline montories                                                                                                    | n of usual working memories                                                                                                    |                          |
| Titulo de publicación            | Suchow Jordan W. Fougnie, Daryt: Alvarez, George A<br>visual memory                                                                                                    | Journal of Experimental Psychology Learning, Memory, and Cognition 43.4 (4pr 20                                                                                          | 71: 550-558              |
| Tipo de registro                 | . are robust to different assumptions about the pro-<br>memory monitoring and into the impact of metam                                                                                                    | ructure of visual memory<br>memory in complex cognitive                                                                                                    |                          |
| Asunto                           | imágenes (6) Mostrar todo •                                                                                                    |                                                                                                    |                          |
| Clasificación                    | ·                                                                                                    |                                                                                                    |                          |
| Grupo de edad                    | Referencias (43)                                                                                                    |                                                                                                    |                          |
| Población                        | Mesumenvoetaries E2 rexto completo H                                                                                                    | rexte compreto - PUP (452.40)                                                                                                    | VIGER ~                  |
| Metodología                      | Gil 3 Binocular information acquisition and visual m<br>Buses: thomas A. Lohus secting R. Javanal of Experi<br>Acquisition and Visual Memory                                                                       | tiemory<br>internal Psychology: Haman Perception and Performance 24.4 (Aug 1998) 1188-1                                                                                  | 34                       |
| LUGUTER.                         | Imágenes (54) Mostrar todo $\mathbf{v}$<br>$g(t) = \frac{(\partial^2 \mathbf{v})^{n-1} e^{-1tt}}{(n-1)!} - e \frac{(\partial^2 \mathbf{v})^{n-1} e^{-ittr}}{(m-1)!}$                                               | (1) $ _{f(t)} = \frac{\Phi}{2}  (0 \le t \le d)$ (2)                                                                                                    |                          |

# QUÉ SE PUEDE HACER CON LA BÚSQUEDA

- Guardar la búsqueda en el área personal
- Crear ALERTA. Le avisará cuando haya disponibles documentos nuevos en la base de datos coincidentes con su búsqueda.
- Crear un RSS
- Ver búsquedas recientes (las realizadas en la sesión)

| ProQuest                                                                                                    |                                                                                                    |                                                                                                    | 9 🖿 👤 📀                                          |
|----------------------------------------------------------------------------------------------------|----------------------------------------------------------------------------------------------------|----------------------------------------------------------------------------------------------------|--------------------------------------------------|
| odas las bases de datos > Ciencias sociales bases de d<br>PsycARTICLES<br>úsqueda básica Búsqueda avanzada Publicaciones | fatos > PsycARTICLES   Cambiar bases de datos<br>s Acerca de                                                                                                    |                                                                                                    |                                                  |
| "cognitive processes" and "visual m<br>Texto completo Evaluado por expertos<br>812 resultados Buscar en los re           | nemory"<br>O<br>esultados                                                                                                    | Modificar búsqueda<br>39 Citar 🛛 🛎 Enviar                                                                                                    | Bûsquedas recienter<br>por correo electronico    |
| Relevancia • Ordenat<br>Restringir resultados                                                                            | Seleccionar 1-20 0 entradas seleccion     Seleccionar 1-20     Failures of retrieval and cor<br>Hollingworth, Andrew, Journal o<br>perception therefore depence<br>yisual memory in scene rer | nadas<br>mparison constrain change detection in natural scenes<br>f Experimental Psychology: Human Perception and Performance Vol. 29, Is:<br>ds. on understanding the characteristics of <mark>Visual</mark><br>presentation has proven a controversial issue. On the | Visia<br>Crear RSS<br>s. 2, (Apr 2003): 388-403. |
| Texto completo incluido<br>Evaluado por expertos                                                                         |                                                                                                    |                                                                                                    |                                                  |
| Tipo de fuente A                                                                                                    | Citado por (124) Reference<br>Besumen/detalles 📑 Te                                                                                                    | tias (104)                                                                                                    | Vista ~                                          |
| Fecha de publicación                                                                                                    |                                                                                                    |                                                                                                    | * 100 SM                                         |

### BÚSQUEDAS RECIENTES / HISTORIAL

El Historial muestra una lista numerada de todas las búsquedas ejecutadas durante una sesión. Las búsquedas pueden ser: editadas, guardadas como alertas, ejecutadas o eliminadas

| Ques           | t                                                                                          |                                                                        |                         |                          | ( ) <b></b> - (                                   |
|----------------|--------------------------------------------------------------------------------------------|------------------------------------------------------------------------|-------------------------|--------------------------|---------------------------------------------------|
| las bases c    | de datos 🔸 Ciencias so                                                                     | ciales bases de datos 🔞 🕴 Cambiar bases de datos                       |                         | Contraction of the local | ALBOSTING AND AND AND AND AND AND AND AND AND AND |
| r Búsqua       | eda avanzada Publica                                                                       | ciones Acerca de                                                       |                         |                          | Psychological<br>Association                      |
| Bús<br>Para gi | squedas reci<br>uardar una búsqueda, sel                                                   | entes<br>leccione Guardar búsquedaen el menú Acciones. Más información |                         |                          |                                                   |
| Con            | nbinar búsquedas:                                                                          |                                                                        | Buscar Consejo          | s de búsqueda            |                                                   |
| Ejempi         | los: 1 AND 3 or "6"<br>(1 AND 3) OR (1 AND 2)<br>3 NOT tratamiento<br>das seleccionadas: 0 | 🔀 Eliminar Guardar   Mostrar todos los detalles   🗣 Exporta            | r todas las búsquedas ¥ |                          |                                                   |
|                | Conjunto *                                                                                 | Buscar                                                                 | Bases de datos          | Resultados               | Acciones                                          |
| -              | \$3                                                                                        | Cognitive processes" and "visual memory"                               | PsycARTICLES            | 812*                     | Acciones •                                        |
| -              | S2                                                                                         | depresion and neurosis                                                 | PsyciNFO                | 18*                      | Guardar bûsqueda<br>Riminar                       |
| •              | S1                                                                                         | @ anorexia                                                             | PsycINFO                | 16.033*                  | Modificar búsqueda     Create alert     Crear RSS |
| * Los d        | uplicados se han elimina                                                                   | ido de la búsqueda, pero se incluyen en el recuento de resultados.     |                         |                          | C Obtener enlace                                  |

## VISUALIZACIÓN DE LOS RESULTADOS

Existen dos opciones de formato de visualización para resultados: Vista breve o Vista detallada.

Los resultados se pueden ordenar por relevancia o por orden cronológico. Cada una de las entradas de los resultados de una búsqueda incluye una casilla de selección. Con ella se puede agregar el registro a la página

"Entradas seleccionadas ". Esta lista sólo se guarda en la sesión actual.

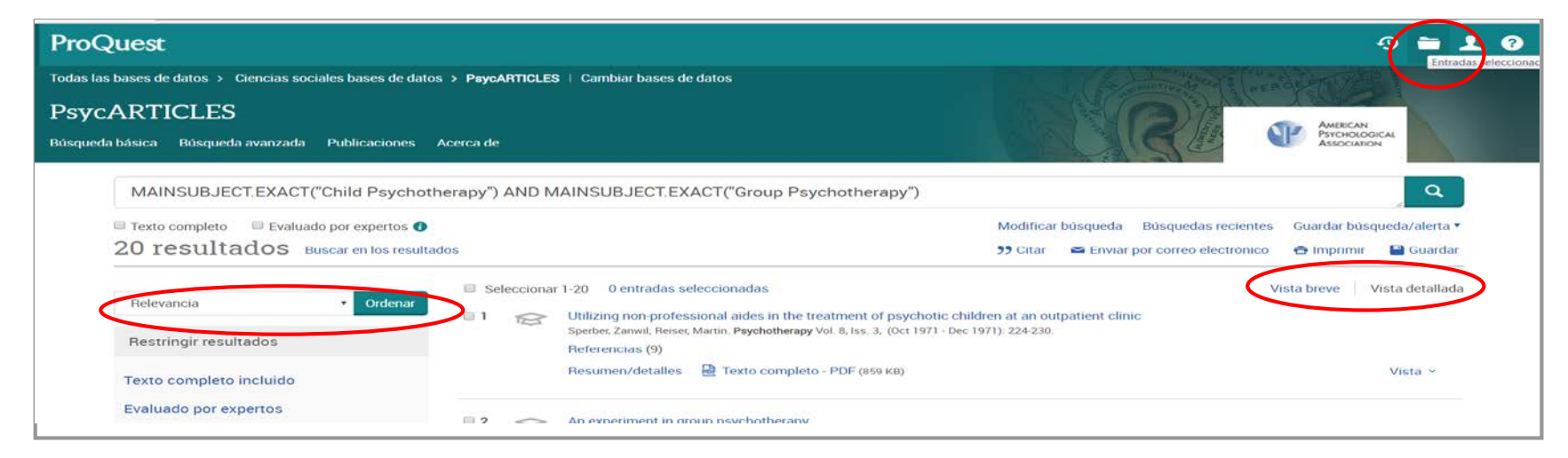

## VISUALIZACIÓN DE LOS RESULTADOS

Información que podemos encontrar en cada registro:

- Tipo de documento: icono a la izquierda del título.
- Información y título del documento: el título es un enlace y podemos pinchar en él para ver el registro.
- Vista previa del documento . Contiene título del documento resumen y materias.
- Enlace al texto completo .

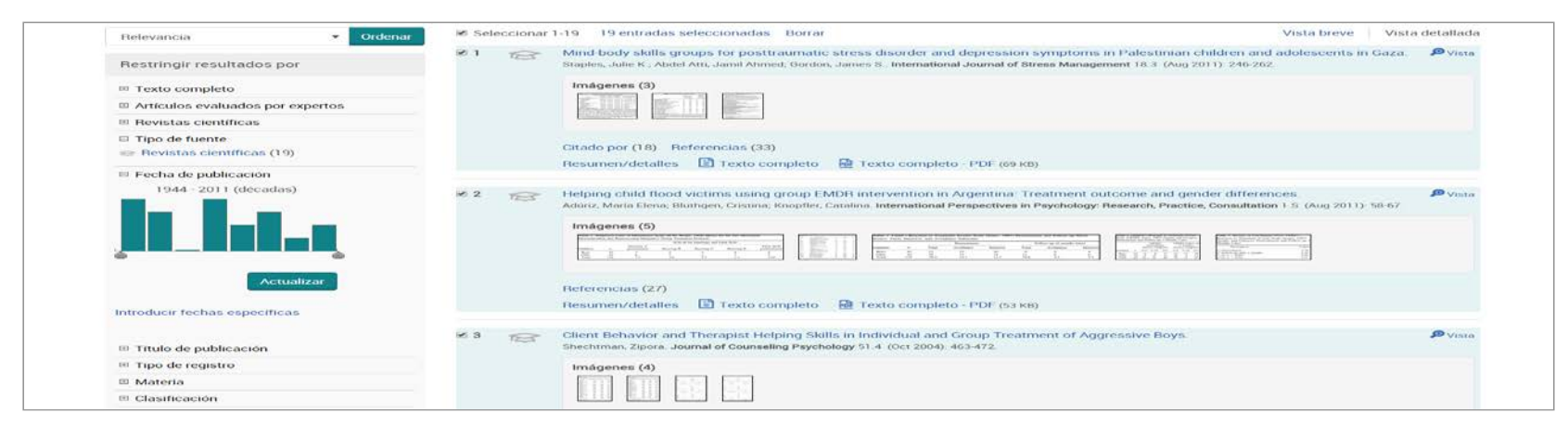

### GUARDAR LOS RESULTADOS DE LA BÚSQUEDA

 Los documentos se pueden guardar en área personal, enviar por e-mail, imprimir, crear citas con formato que podrá incluir en una bibliografía, exportar o guardar como archivo.

| Texto completo Evaluado por exp  | ertos 🕤      | 🗆 Revisti | as cienti | ificas 🖸 Mod                                                                                                    | lificar busqueda Se       | areh history – Guardar büsqueda/alerta                                       |
|----------------------------------|--------------|-----------|-----------|----------------------------------------------------------------------------------------------------|---------------------------|------------------------------------------------------------------------------|
| 812 resultados Buscar er         | n los result | tados     |           | 59 Citar                                                                                                    | Enviar por correo         | electrónico 🚖 Imprimir 🎴 Guard                                               |
| Relevancia 🔹 C                   | rdenar       | Sel       | lecciona  | r 1-20 0 entradas seleccionadas<br>Failures of retrieval and comparison constrain change detection in natural scen                                                                                                    |                           | Guardar en Área personal<br>Exportar/guardar                                 |
| Restringir resultados            |              |           |           | Hollingworth, Andrew. Journal of Experimental Psychology Human Perception and Performand<br>perception therefore depends on understanding the characteristics of Visual<br>visual memory in science representation has proven a controversial issue. On the                                                                                                    | ce 29.2 (Apr 2003): 388-4 | EasyBib                                                                      |
| Texto completo                   | ~            |           |           | Imágenes (9) Mostrar todo •                                                                                                    |                           | PDF                                                                          |
| Artículos evaluados por expertos | ~            |           |           | $ \begin{array}{c} \lim_{n \to \infty} \frac{1}{n} \lim_{n \to \infty} \frac{1}{n} \lim_{n$ |                           | RIS (funciona con EndNote, Citavi, etc.<br>RTF (funciona con Microsoft Word) |
| Revistas científicas             | ~            |           |           | Citado por (124) Referencias (104)                                                                                                    |                           | Solo texto<br>XLS (funciona con Microsoft Excel)                             |
| Tipo de fuente                   | ~            |           |           | Resumen/detailes 🖹 Texto completo  🗟 Texto completo - PDF (809 K8)                                                                                                    |                           | visid *                                                                      |
| Fecha de publicación             | ~            | □ 2       | R         | Looking inward and back: Real-time monitoring of visual working memories                                                                                                    |                           |                                                                              |
| Título de publicación            | ~            |           | -         | Suchow, Jordan W.; Fougnie, Daryl; Alvarez, George A., Journal of Experimental Psychology: Le.<br>visual memory<br>are robust to different assumptions about the structure of visual memory                                                                                                    | arning, Memory, and Cog   | nition 43.4 (Apr 2017). 660-668.                                             |
| Tipo de registro                 | ~            |           |           | memory monitoring and into the impact of metamemory in complex cognitive                                                                                                    |                           |                                                                              |
|                                  |              |           |           | Imagenes (6) Mostrar todo V                                                                                                    |                           |                                                                              |

# **VISUALIZACIÓN DEL REGISTRO**

Con cada registro podemos:

- Descargar pdf
- Crear una cita con formato que podrá incluir en una bibliografía
- Imprimirlo
- Enviarlo por correo electrónico
- Guardarlo en el área personal
- Exportarlo a un gestor bibliográfico: RefWorks, Flow, EasyBib, EndNote
- Guardarlo como un archivo
- Añadirlo a la lista de entradas seleccionadas
- Traducir el resumen de un documento o su texto completo

| Mind-body<br>symptoms<br>Staples, Julie K. 🛃 /<br>246-262                                                                                                    | 7 SKIIIS groups<br>in Palestiniai<br>Abdel Atti, Jamil Ahmed, Go                                                                                                    | s for posttrat<br>n children ar<br>ordon, James S. 🔀 Inte                                                                           | Imatic stress disc<br>nd adolescents in<br>mational Journal of Stress Mana                                                                                                    | rder and depression<br>Gaza.<br>gement 18.3 (Aug 2011):                                                                                                    | Buscar en esta base de o<br>Descarga | ar PDF                                                                |
|----------------------------------------------------------------------------------------------------|----------------------------------------------------------------------------------------------------|----------------------------------------------------------------------------------------------------|----------------------------------------------------------------------------------------------------|----------------------------------------------------------------------------------------------------|--------------------------------------|-----------------------------------------------------------------------|
| Texto completo                                                                                                    | Texto completo - PDF                                                                                                    | Resumen/detailes                                                                                                    | Referencias 🚳                                                                                                    |                                                                                                    | 33 Citar                             | S Enviar por correo<br>electrónico                                    |
| Resumen Tra                                                                                                    | ducir                                                                                                    |                                                                                                    |                                                                                                    |                                                                                                    | 🔿 Imprimir                           | ···· Más                                                              |
| A minubody skills gi<br>hopelessness in child<br>training, biofeedback<br>criteria for PTSD. Sig<br>immediately followin<br>and the decreased see<br>APA, all rights reserv | oup program was evaluate<br>fren and adolescents in Ga<br>, genograms, and self-expr<br>nificant improvements in F<br>g participation in the progr<br>ense of hopelessness was<br>ed)(journal abstract) | 22. The 10-session minu<br>ession through words, d<br>PSD and depression syn<br>am. At 7-month follow-u<br>fully maintained despite | to or symptoms or posttrauthatti<br>d-body skills groups included me<br>trawings, and movement. Data w<br>mptoms and a significant decrea<br>by, the improvements in the total<br>congoing violent conflict and ecc | suress unsoricer (r-isu) and depression, and on<br>itation, guided imagery, breathing techniques, autogenic<br>re analyzed from 129 children and adolescents meeting<br>we in a sense of hopelessness were observed<br>TSD and depression scores were largely maintained<br>nomic hardship. (PsycINFO Database Record (c) 2013 | Citado por (18)                      | Exportar/guardar<br>RefWorks<br>Flow<br>EasyBib                       |
| Texto compl                                                                                                    | eto Traducir                                                                                                    |                                                                                                    |                                                                                                    |                                                                                                    | (2444)                               | PDF                                                                   |
| Contenidos<br>• Resumen                                                                                                    |                                                                                                    |                                                                                                    |                                                                                                    |                                                                                                    | Elementos relacionad                 | RIS (funciona con EndNote,<br>RTF (funciona con Microso<br>Solo texto |
|                                                                                                    |                                                                                                    |                                                                                                    |                                                                                                    |                                                                                                    |                                      |                                                                       |

### **ÁREA PERSONAL**

En el **área personal** puede guardar, gestionar y organizar los documentos o búsquedas de su interés.

| <ul> <li>Entradas seleccionadas 1-19.</li> <li>Añadir a carpeta Eliminar D'Citar Enviar por correo electrónico Imprimir Más</li> <li>The Perceptions of Child Protection Officers toward Mothering in Prostitution<br/>The Social service review (Mar 2013).<br/>Enlace a texto completo Esta referencia de tu cuenta de RefWorks no pertenece a ProQuest.<br/>Notas:</li> <li>Añadir notas<br/>En carpetas: Last Imported<br/>Guardado: noviembre 24 2015</li> <li>Eliminar Añadir a carpeta</li> <li>Application of group psychotherapy in the treatment of adolescent girls and women with anorexia nervosa (A model of therapeutic work<br/>conducted in the "Daptrówka" Neurosis and Eating Disorders Centre—Author's own experience)<br/>Archives of Psychiatry and Psychotherapy.</li> <li>Application of group psychotherapy in the treatment of Adolescent girls and women with anorexia nervosa (A model of therapeutic work<br/>conducted in the "Daptrówka" Neurosis and Eating Disorders Centre—Author's own experience)<br/>Archives of Psychiatry and Psychotherapy.</li> </ul>                                                                                                    | on 🔻 Ordenar    |
|----------------------------------------------------------------------------------------------------|-----------------|
| <ul> <li>The Perceptions of Child Protection Officers toward Mothering in Prostitution<br/>The Social service review (Mar 2013).<br/>Enlace a texto completo Esta referencia de tu cuenta de RefWorks no pertenece a ProQuest.<br/>Notas: Anadir notas<br/>En carpetas: Last Imported<br/>Guardado: noviembre 24 2015<br/>Eliminar Anadir a carpeta</li> <li>Application of group psychotherapy in the treatment of adolescent girls and women with anorexia nervosa (A model of therapeutic work<br/>conducted in the "Daphrówka" Neurosis and Eating Disorders Centre—Author's own experience)<br/>Archives of Psychiatry and Psychotherapy.</li> <li>Carpetas</li> </ul>                                                                                                    | on 🔻 Ordenar    |
| <ul> <li>Application of group psychotherapy in the treatment of adolescent girls and women with anorexia nervosa (A model of therapeutic work conducted in the "Daptrowka" Neurosis and Eating Disorders Centre—Author's own experience)</li> <li>Archives of Psychiatry and Psychotherapy.</li> <li>Exclose a trate expension of the treatment of the treatment of the treatmen</li></ul> | en una carpeta  |
| Notas:     Image: Anadir notas     Gestionar carpetas       Surva carpeta     Nueva carpeta                                                                                                    | es distintas de |